## Sent messages

Last Modified on 23/04/2024 11:32 am CDT

Leer artículo en español

## **Sent Messages**

Sent Messages: In this category, the Teacher can access the list of all the messages they have sent to classes or students. This option allows the administrator to maintain a record of the messages they have sent from their account.

The Sent Messages option has the following features:

- Sent Message History: This section displays a complete list of messages that the administrator has sent previously. Each message includes the date and time of sending.
- **Communication Tracking:** It facilitates tracking of previous communications. This is useful for maintaining a clear record of interactions and as a reference for shared information.

|                                                           | MY MESSAGES     | SENT MESSAGES | SYSTEM MESSAGES |                |                |  |
|-----------------------------------------------------------|-----------------|---------------|-----------------|----------------|----------------|--|
| 1                                                         | DELETE SELECTED |               |                 | By Date        | ~              |  |
| ) > Assignment Regular Assignment 1 updated by QA Manager |                 |               | 14/             | 04/23          | <b>©</b> 14:10 |  |
| > Assignment Regular Assignment 1 updated by QA Manager   |                 |               | 13/             | 04/23          | <b>©</b> 16:33 |  |
| > Assignment Regular Assignment 1 updated by QA Manager   |                 | 13/           | 04/23           | <b>0</b> 16:33 |                |  |

The platform allows for the deletion of received messages following these steps:

- Message Selection: The user can select one or multiple messages they want to delete. This can be done in the sections for received, sent, or system messages.
- **Option Delete Selected**: After selecting the messages, click on the **Delete Selected** option. This action will permanently delete the selected messages.

The platform displays a warning that this action cannot be undone. This ensures that the user is aware of the permanent deletion of the messages.

|   | elete selected                                                                |       | By Date   | ~   |
|---|-------------------------------------------------------------------------------|-------|-----------|-----|
| > | Homework                                                                      | 05/10 | 0/23 0 13 | :46 |
| > | Tarea Nueva                                                                   | 13/07 | 7/23 0 12 | 16  |
| > | Assignment ASSIGNMENT updated by Training DEMO DAVID Manager SCOLAR HELP DESK | 23/06 | 5/22 0 9  | :56 |
| > | Assignment ASSIGNMENT updated by Training DEMO DAVID Manager SCOLAR HELP DESK | 23/06 | 5/22 0 9  | :56 |

If you have any additional questions, please refer to the Frequently Asked Questions section: <u>Click on</u> <u>here</u>